# Streamlining Road Permit Requests

**Navigating Mud Season with Efficiency** 

### Visit: https://sunapeenh.portal. opengov.com/

#### Town of Sunapee, NH

Login Sign Up

#### How may we help?

Access service information and apply online - all from here.

Search for something like "6 Year Septic Pumping Waiver Request" or "Driveway Access Application"

#### **Discover Online Services**

Choose below to browse services by department

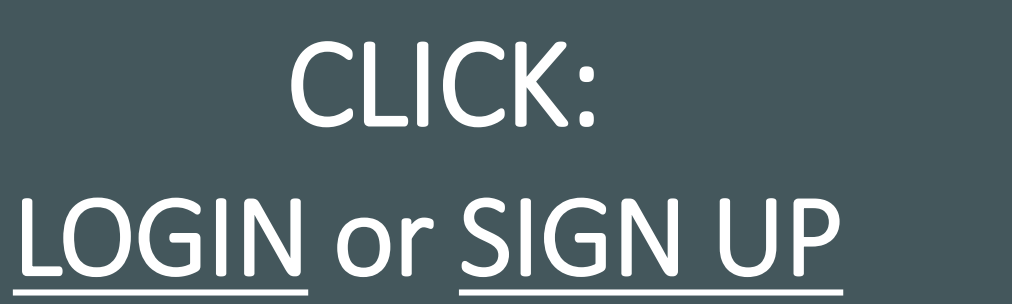

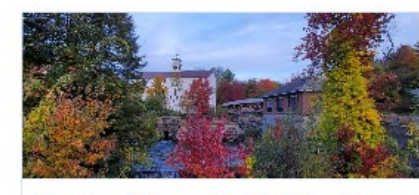

New User & Frequently Asked Questions (FAQ) Contact Form

Explore

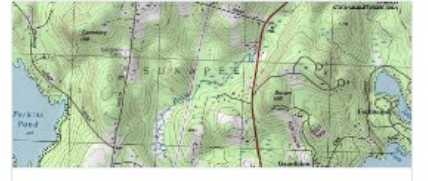

Planning & Zoning Alternative Energy Systems Certificate of Zoning Compliance, Temporary Structure Certificate of Zoning Compliance + 6 more

Explore

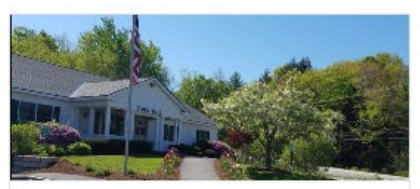

General Government Boat Launch & Dock Authorization Form, Application for Use of Town of Sunapee Facilities + 6 more

Explore

Town of Sunapee, NH

You can find the application for <u>Permit to</u> <u>Travel on a Town Posted</u> <u>Road</u> under the General Government Section.

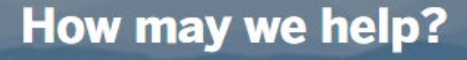

Access service information and apply online - all from here.

Search for something like "6 Year Septic Pumping Waiver Request" or "Driveway Access Application"

#### **Discover Online Services**

Choose below to browse services by department

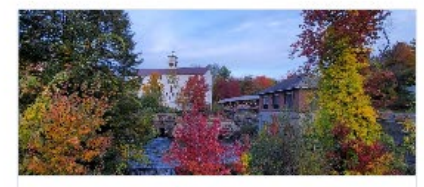

New User & Frequently Asked Questions (FAQ) Contact Form

Explore

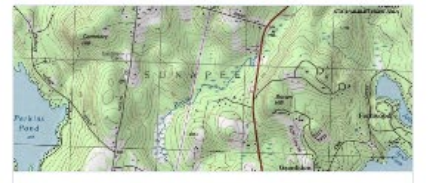

Planning & Zoning Alternative Energy Systems Certificate of Zoning Compliance, Temporary Structure Certificate of Zoning Compliance + 6 more

Explore

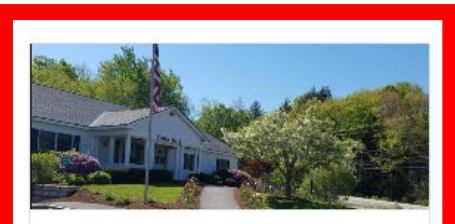

General Government Boat Launch & Dock Authorization Form, Application for Use of Town of Sunapee Facilities + 6 more

Explore

Login Sign Up

### Hit the "Select" button next to Permit to Travel on a Town Posted Road.

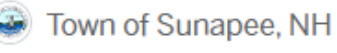

#### **General Government**

Please find permit applications relating to general Town Ordinances & Regulations. Any questions, please call (603) 763-2212 or visit www.town.sunapee.nh.us.

#### Apply Online

| Permit to Travel on a Town Posted Road                                  | Select |
|-------------------------------------------------------------------------|--------|
| Application for Use of Town of Sunapee Facilities                       | Select |
| Boat Launch & Dock Authorization Form                                   | Select |
| Beach and Transfer Station Sticker Application 3-Year (Property Owners) | Select |
| Beach and Transfer Station Sticker Application 1-Year (Renters)         | Select |
| Beach and Transfer Station Guest Pass                                   | Select |
| 6 Year Septic Pumping Waiver Request                                    | Select |
| Submission of Septic Pumping Documents                                  | Select |

Please review the permit instructions then click the "Apply Online" button. Town of Sunapee, NH

General Government / Permit to Travel on a Town Posted Road

#### Permit to Travel on a Town Posted Road

#### Permit Instructions:

1. The person or business name (Applicant) shall be listed in the name section of the permit and shall be the responsible party for any damage to the Town's Road(s) that may be incurred.

2. The date the Applicant is seeking authorization shall be included in the DATE section of the permit. No more than one day shall be authorized unless prior written approval is received from the Highway Director.

3. The time(s) that the Applicant is seeking authorization shall be included in the TIME section of the permit.

4. The name of all of the roads that the Applicant is seeking authorization to travel on shall be listed under the NAME of ROADS to be USED section of the permit. Road names can be found on the Town's GIS maps at https://www.axisgis.com/tri\_townnh/

5. Permits shall be submitted at least 24 hours in advance of the DATE that the person or business is seeking authorization.

6. Permits will be returned to the Applicant. Permits must be printed, and a copy kept with the driver of the vehicle traveling on Town posted roads at all times.

7. If a permit must be denied (due to temperatures that are forecast to exceed 32° Fahrenheit or due to poor road conditions), we will notify the person or business that applied and will propose an alternate DATE and TIME for their consideration.

Any questions please contact the Highway Business Manager, Jenn McClaine at jenn@town.sunapee.nh.us or (603) 763-5060 option 1

Apply Online

### **STEP 1:** Confirm your contact information.

### Fill out all necessary fields and then hit "Next".

| Sunapee, NH |                                                                                                  |        | My Acco                             | punt       | Jennifer +    |
|-------------|--------------------------------------------------------------------------------------------------|--------|-------------------------------------|------------|---------------|
|             | Step 1 of 5 ·                                                                                    |        |                                     | Save D     | raft and Exit |
| on a Town   | <b>Confirm your contact information</b><br>Ensure your contact information is up-to-date so that | we can | get in touch with you if needed     |            |               |
|             | First Name<br>Jennifer                                                                           |        | Last Name                           |            | 19            |
|             | Email address<br>jenn@town.sunapee.nh.us                                                         |        | Phone Number<br>603-763-5060 ext. 1 |            | (119)<br>2006 |
|             | Address 1<br>621 RT 11                                                                           |        | Address 2 (Optional)                |            | 64<br>(m)     |
|             | City                                                                                             |        | State                               | ZIP/Postal | Code          |

夏

New Hampshire

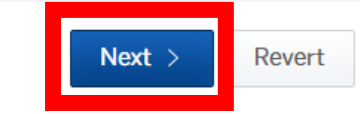

03782

愿

贸

眾

豆

Town of S

Sunapee

Permit to Travel Posted Road

Have a project #?

## <u>STEP 2 :</u> <u>Complete all General</u> <u>Information.</u>

- Choose either <u>Individual</u> or <u>Commercial</u> under "Type of Use".
- Hovering over the "?" icon will reveal specific instructions or requirements for the information entry.

After filling out the form, click on "Next" to proceed.

| ave a project #2                        |                      |                          |
|-----------------------------------------|----------------------|--------------------------|
| ave a project #:                        | Step 2 of 5 ·        | Save Draft and Ex        |
| Permit to Travel on a Town              | General Information  |                          |
| USIEU NODU                              | First Name *         | Last Name *              |
|                                         | Jennifer 👼           | McClaine                 |
|                                         | Type of Use *        | Date of Request *        |
|                                         | Individual           | 02/15/2024               |
|                                         | Date of Use * 😡      | Time of Expected Use * @ |
|                                         | 02/12/2024           | 7am to 9am               |
| ve a project #?                         | Step 2 of 5 ·        | Save Draft and Ex        |
| . ,                                     | General Information  |                          |
| ermit to Travel on a Town<br>osted Road |                      |                          |
|                                         | First Name *         | Last Name *              |
|                                         | Jennifer 👷           | McClaine                 |
|                                         | Type of Use *        | Date of Request *        |
|                                         | Commercial ~         | 02/15/2024               |
|                                         | Date of Use * 🕢      | Time of Expected Use * 🕜 |
|                                         | 02/18/2024           | 7am to 9am               |
|                                         | Name of Business * 0 |                          |
|                                         | Į.                   |                          |
|                                         |                      |                          |
|                                         |                      |                          |
|                                         |                      | <b>•</b>                 |

### <u>STEP 3:</u> Name of Road(s) to be <u>used.</u>

Click "Add name of road to be used", enter the road name and then hit "Save".

\* If multiple roads are to be used, repeat above. <u>All roads are to be entered</u> <u>individually.</u>

| 😨 Town of Sunapee, NH                     |                                        | My Account Jennifer - |
|-------------------------------------------|----------------------------------------|-----------------------|
| Have a project #?                         | Step 3 of 5 ·                          | Save Draft and Exit   |
| Permit to Travel on a Town<br>Posted Road | Name of Road to be Used *              |                       |
|                                           | Add Name of Road to be Used            |                       |
|                                           | < Back                                 | Next >                |
|                                           |                                        |                       |
| Town of Sunapee, NH                       |                                        | My Account Jennifer + |
| Have a project #?                         | Sten 3 of 5 -                          | Save Draft and Exit   |
| Permit to Travel on a Town<br>Posted Road | Please include ALL roads individually. |                       |
|                                           | Road Name:                             |                       |
|                                           | Cancel Sa                              | ive                   |
|                                           |                                        |                       |

### **STEP 3**: Name of Road(s) to be used (continued).

### Once you have all the roads added, hit "Next".

| Town of Sunapee, NH                       |                             | My Account Jennifer - |
|-------------------------------------------|-----------------------------|-----------------------|
| Have a project #?                         | Step 3 of 5 ·               | Save Draft and Exit   |
| Permit to Travel on a Town<br>Posted Road | Name of Road to be Used *   |                       |
|                                           | Road Name:                  |                       |
|                                           | Road 1                      | Edit Remove           |
|                                           | Road 2                      | Edit Remove           |
|                                           | Add Name of Road to be Used |                       |
|                                           | < Back                      | Next >                |

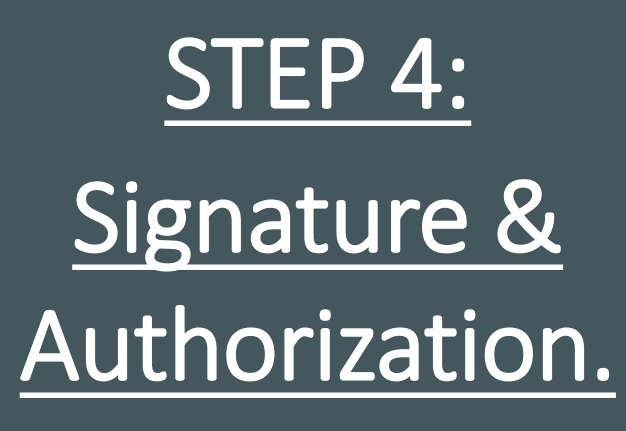

After reviewing, check the box confirming your acknowledgment of all rules and requirements.

A 'Digital Signature' box will appear to type your Full Legal Name and hit "Sign".

Add the date and then click "Next" to continue.

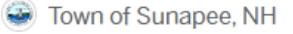

Jennifer -

Save Draft and Exit

Permit to Travel on a Town Posted Road

Have a project #?

Step 4 of 5

Signature & Authorization

1. The person or business name (Applicant) shall be listed in the NAME section of the permit and shall be the responsible party for any damage to the Town's Road(s) that may be incurred.

2. The date that the Applicant is seeking authorization for shall be included in the DATE section of the permit. No more than one day shall be authorized unless prior written approval is received from the Highway Director.

The time(s) that the Applicant is seeking authorization for shall be included in the TIME section of the permit.

The name of all of the roads that the Applicant is seeking authorization to travel on shall be listed under the NAME of ROADS to be USED section of the permit. Road names can be found on the Town's GIS maps at www.town.sunapee.nh.us

5. Permits shall be submitted at least 24-hours in advance of the DATE that the person or business is seeking authorization

6. Permits must be printed, and a copy kept with the driver of the vehicle travelling on Town posted roads at all times.

7. In the event that a permit must be denied (due to temperatures that are forecast to exceed 32° Fahrenheit or due to poor road conditions), we will notify the person or business that submitted the application via e-mail and will propose an alternate DATE and TIME for their consideration.

|                   | I have reviewed all rules and requirements * Date * MM/DD/YYYY |      |
|-------------------|----------------------------------------------------------------|------|
| Digital Signature |                                                                | ×    |
| Full Legal Name   |                                                                |      |
| Type Name         |                                                                |      |
|                   | Cancel                                                         | Sign |

### <u>STEP 5:</u> <u>Attachments.</u>

### Add any relevant files, if applicable, and then proceed by clicking "Next".

| Town of Sunapee, NH                       |                                                                                                    |      | My Account Jennifer - |  |
|-------------------------------------------|----------------------------------------------------------------------------------------------------|------|-----------------------|--|
| Have a project #?                         | Step 5 of 5                                                                                                    |      | Save Draft and Exit   |  |
| Permit to Travel on a Town<br>Posted Road | <b>Attachments</b><br>Include any additional files with your submission. Any box marked "Required" is required to submit your application.<br>Please note the maximum allowed file size for any upload is 100 MB. |      |                       |  |
|                                           | Attachment                                                                                                    | File |                       |  |
|                                           | Add attachment                                                                                                    |      |                       |  |
|                                           | < Back                                                                                                    |      | Next >                |  |

Confirm your submission:

Carefully review all entered information and make any necessary edits to ensure accuracy.

Once satisfied, click on "Confirm and Submit" to proceed.

| Town of Sunapee,                          | NH                         |                                                         | My Account Jennifer -                  |
|-------------------------------------------|----------------------------|---------------------------------------------------------|----------------------------------------|
| Have a project #?                         | Confirm your               | submission                                              | Save Draft and Exit                    |
| Permit to Travel on a Town<br>Posted Road | Please ensure you          | u've filled everything completely and accurately,       | then click "Confirm and Submit" below. |
|                                           | Contact Information        | Jennifer Martell                                        |                                        |
|                                           | Edit                       | Email address<br>jenn@town.sunapee.nh.us                | Phone Number<br>603-763-5060 ext. 1    |
|                                           |                            | Mailing Address<br>621 RT 11 , Sunapee, New Hampshire 0 | 3782                                   |
|                                           | General Information        | First Name *<br>Jennifer                                | Last Name *<br>McClaine                |
|                                           |                            | Type of Use *<br>Individual                             | Date of Request *<br>02/15/2024        |
|                                           |                            | Date of Use * <b>0</b><br>02/18/2024                    | Time of Expected Use * 🕢<br>7am to 9am |
|                                           | Name of Road to be<br>Used | Road Name:                                              |                                        |
|                                           | Edit                       | Road 1                                                  |                                        |
|                                           |                            | Road 2                                                  |                                        |
|                                           |                            |                                                         |                                        |

I certify under possible penalty of perjury under the laws of this jurisdiction that the preceding information is true and correct.

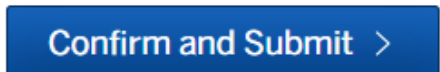

< Back

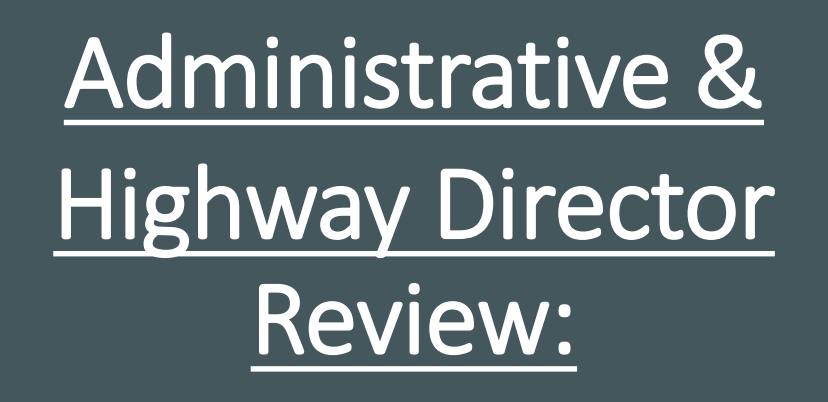

After confirming your submission, it will show that your application is in process. You will also receive an automated email that your application has been submitted successfully.

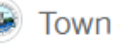

| Permit to Travel on a To                      | wn                                                                                                    |
|-----------------------------------------------|----------------------------------------------------------------------------------------------------|
| Posted Road                                   | Administrative Review                                                                                                    |
| PRP-24-6                                      | In progress. This step is in progress.                                                                                                    |
| Your Submission                               | Expiration date and time will be added at this step,                                                                                                    |
| Guests (0)                                    | Message the reviewer                                                                                                    |
| • Administrative Review                       |                                                                                                    |
| Highway Director Review                       |                                                                                                    |
| Permit Approval                               | Send Message                                                                                                    |
| [EXTERNAL]Application                         | submitted                                                                                                    |
| Town of Sunapee, NH<br>To @ Jennifer McClaine | $ $ <noreply@opengov.com> <math>\textcircled{\begin{tabular}{ll} \hline \columnwidth{\columnwidth{\columnwidth\columnwidth\colum</math></noreply@opengov.com> |
| CAUTION: This email originated from out       | side of the organization. Do not click links or open attachments unless you recognize the sender and know the content is safe.                                                                                                    |
|                                               |                                                                                                    |
|                                               |                                                                                                    |
|                                               | Town of Sunapee, NH                                                                                                    |
|                                               | Your application has been submitted successfully!                                                                                                    |
|                                               | Type: Permit to Travel on a Town Posted Road Number: PRP-24-6                                                                                                    |
|                                               | View Details                                                                                                    |
|                                               |                                                                                                    |
|                                               |                                                                                                    |

After Administrative & Highway Director reviews are finished, if your submission is approved, you'll receive an automated email confirming issuance of your document.

Click on "View Document" within the email to access it on OpenGov for printing.

Select "Print document".

| [EXTERNAL]Doci                               | iment issued for PRP-24-6                                                                     |                                          |
|----------------------------------------------|-----------------------------------------------------------------------------------------------|------------------------------------------|
| Town of Sur<br>To Sur                        | napee, NH <noreply@opengov.com> 🔅 😳 🕤 Reply 🖔 Reply All<br/>McClaine</noreply@opengov.com>    | → Forward 🧊 ···<br>Thu 2/15/2024 5:21 PM |
| i If there are problems w                    | ith how this message is displayed, click here to view it in a web browser.                    |                                          |
| You don't often get email                    | from noreply@opengov.com. Learn why this is important                                         |                                          |
| CAUTION: This email of                       | riginated from outside of the organization. Do not click links or open attachments unless you | ou recognize the sender                  |
|                                              |                                                                                               |                                          |
|                                              |                                                                                               |                                          |
|                                              |                                                                                               |                                          |
|                                              | Town of Sunapee, NH                                                                           |                                          |
|                                              | Document Permit to Travel on a Town Posted Road was issued.                                   |                                          |
|                                              | Type: Permit to Travel on a Town Posted Road                                                  |                                          |
|                                              | Number: PRP-24-6                                                                              |                                          |
|                                              |                                                                                               |                                          |
|                                              | View Document                                                                                 |                                          |
| 🛞 Town of Sunap                              | pee, NH                                                                                       | My Account Jennifer -                    |
| Permit to Travel on a To                     | wn                                                                                            |                                          |
| Posted Road PRP-24-6                         | Permit Approval                                                                               |                                          |
|                                              | Issued. Your document is ready.                                                               |                                          |
| Your Submission<br>Attachments<br>Guests (0) | Issued: Feb 15, 2024                                                                          |                                          |
| Administrative Review                        |                                                                                               |                                          |
| <ul> <li>Highway Director Review</li> </ul>  | Print your document<br>Print this document and retain for your records.                       |                                          |
| Permit Approval                              | Print Document                                                                                |                                          |
|                                              |                                                                                               |                                          |
|                                              |                                                                                               |                                          |
|                                              | Ask a question about this                                                                     |                                          |
|                                              |                                                                                               |                                          |
|                                              |                                                                                               |                                          |
|                                              |                                                                                               |                                          |

#### Town of Sunapee Permit to Travel on a Town Posted Road

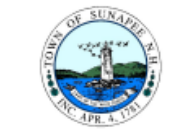

Permission is hereby given to travel on the Town's posted road(s) listed below, for the given date(s) and during the listed time(s).

\*NOTE: Travel over posted roads is prohibited at all times when the ambient air temperature exceeds 32° Fahrenheit. The vehicle operator and/or company holding the permit is responsible for any road damage incurred.

Permit No.: PRP-24-6

Date Issued: February 15, 2024

Name: Jennifer McClaine ,

Name of Roads to be Used: Road 1

Name of Roads to be Used: Road 2

Date of Use: February 18, 2024

Expiration Date:

Timeframe of Use:

(This form is to be with the vehicle operator and/or company holding the permit)

This is an example of what the permit will look like when printed.

It will include an Expiration Date and a Timeframe of Use.

The form should be kept with the vehicle operator and/or the company possessing the permit in case of any stops while traveling on a posted road.

#### You can also access all your issued permits conveniently through your dashboard.

| Town of Sunapee, NH |                                          | My Account   | Jennifer + |
|---------------------|------------------------------------------|--------------|------------|
| ← Back Home         |                                          |              |            |
| Dashboard           | JE Jennifer McClaine                     |              |            |
| Messages            | jenn@town.sunapee.nh.us                  |              |            |
| 8 Profile           |                                          |              |            |
| Your Records        | Permits & Documents                      |              |            |
| D Applications      | Permit to Travel on a Town Posted Road   | Issued       | Expires    |
|                     | Permit to Travel on a Town Posted Road - | Feb 15, 2024 |            |
| B Permits & Docs    | View All                                 |              |            |
| ∖ Payments          |                                          |              |            |

Inspections

# For any questions, please reach out to Jenn McClaine, Highway **Business Manager, at** (603) 763-5060 option 1 or email jenn@town.Sunapee.nh.us